## Spoštovani starši in učenci!

V naslednjem tednu, bomo pričeli z zbiranjem prijav za izbirne predmete, kar bomo letos izvedli v elektronski obliki. Od ponedeljka, 11. 5., do petka, 15. 5. 2020, bodo v eAsistentu odprte **Prijave za izbirne predmete v šolskem letu 2020/2021** in v nadaljevanju vam pošiljamo navodila za izpolnjevanje prijave.

**Učenci se na izbirne predmete ne morete prijaviti sami preko svojih profilov, saj za to potrebujete potrdilo staršev.** Starši, naročeni na eAsistenta za starše (brezplačen ali plačljiv paket), oddate prijavo na izbirne predmete preko portala za starše.

1. Po prijavi v eAsistenta za starše, boste videli obvestilo kot na spodnji sliki.

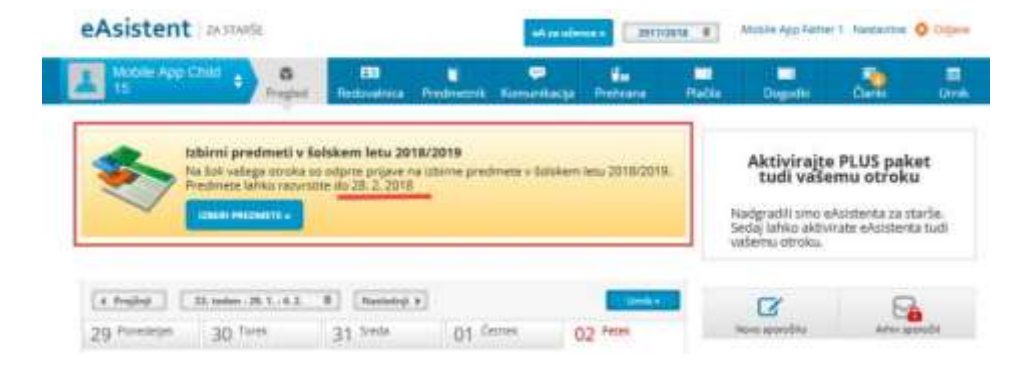

Če imate težave ob prijavi vam priporočamo, da si preberete naslednja navodila: <u>Kaj lahko stori starš, če pozabi uporabniško ime/geslo?</u>

2. Po kliku na **Izberi predmete** se vam bo odprlo navodilo, kako uredite predmete in oddate prijavo (kot primer na spodnji sliki).

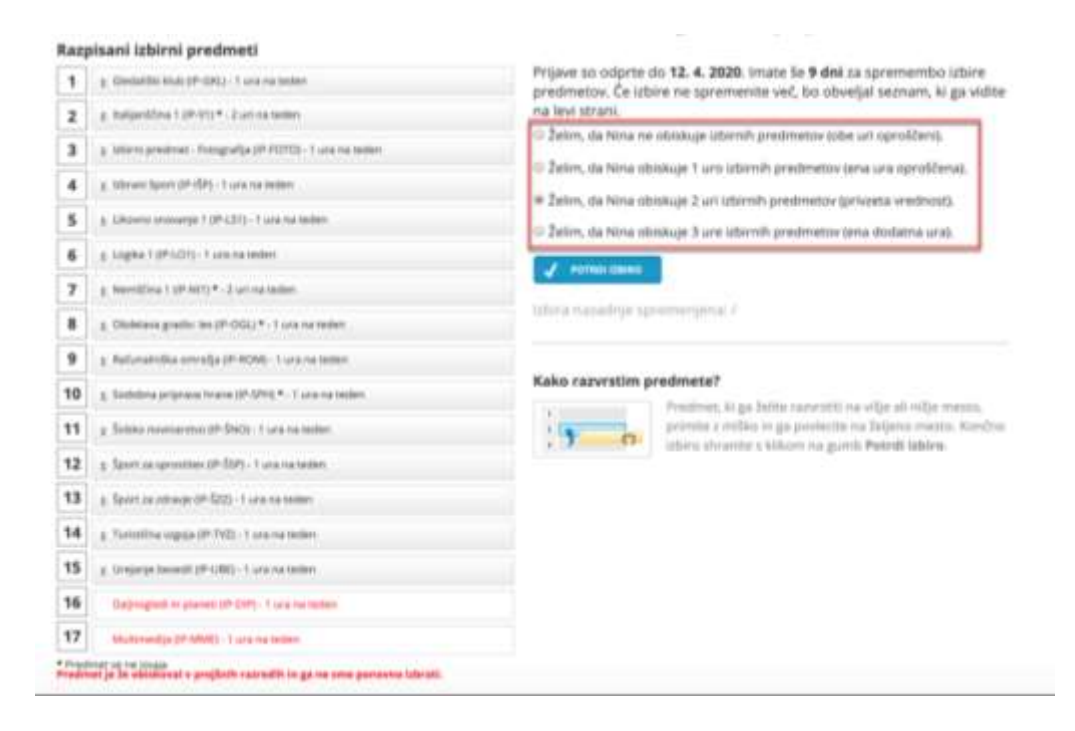

3. Ker je od števila prijav odvisno, kateri predmet se bo izvajal in kateri ne, je potrebno razvrstiti predmete iz seznama po prednostni lestvici. Prosimo vas, da razvrstite izbirne predmete tako, da bodo na vrhu seznama predmeti, ki bi jih vaš otrok najraje obiskoval. Ko boste zaključili kliknite **Potrdi izbiro**.

Če se v naslednjem šolskem letu kateri predmet ne bo izvajal, bo otroku dodeljen naslednji zaporedni predmet iz seznama, ki se bo izvajal.

Priporočamo, da razvrstite vse predmete na seznamu ali vsaj prvih 6.

Učenec izbere **dve uri pouka izbirnih predmetov tedensko**, lahko pa tudi **tri ure**, če s tem soglašate starši. V primeru, da izbere tuji jezik, ki obsega dve uri tedensko, izbira že zadostuje za izpolnitev obveznosti. V primeru, da bi vaš otrok obiskoval še tretjo uro izbirnih predmetov in se s tem strinjate, označite ustrezno možnost na desni strani.

Pozor osmošolci: Pri predmetu IZBRANI ŠPORT lahko izberete le eno skupino; odbojka ali nogomet.

- 4. Izbirni predmeti so enakovredni ostalim predmetom, ocenjujejo se številčno in ocena je enakovredna ostalim ocenam. Če je učenec ocenjen na koncu šolskega leta z nezadostno oceno, mora iz izbirnega predmeta opravljati popravni izpit.
- 5. Učenec, ki obiskuje glasbeno šolo z javno veljavnim programom, je na predlog staršev oproščen sodelovanja pri izbirnih predmetih. O oprostitvi odloči ravnatelj na osnovi pisne vloge staršev, ki jo po junijskem roku za vpis v glasbeno šolo za naslednje šolsko leto posredujete na šolo in ji priložite potrdilo o vpisu otroka v glasbeno šolo. V primeru da bo vaš otrok oproščen obiskovanja Izbirnih predmetov (delno ali v celoti), označite ustrezno možnost na desni strani.
- 6. Po končanem izboru boste prejeli obvestilo o izbiri izbirnih predmetov za naslednje šolsko leto.

Učenec lahko zamenja izbirni predmet do 10. septembra tekočega šolskega leta, vendar le, če skupine niso zasedene in če to dopušča učenčev urnik. Starši morate spremembo sporočiti pisno, na obrazcu, ki je objavljen na spletni strani šole.

7. Predstavitve si še vedno lahko ogledate na spletni strani šole ali v zborniku:

Organizacija/Izbirni predmeti

Zbornik izbirnih predmetov 2021

 Ko boste enkrat že razvrstili predmete in oddali prijavo, boste povezavo do izbirnih predmetov našli na desni strani nad navedenim Aktualnim dogajanjem, dokler bo rok prijave odprt. Ne boste več videli obvestila kot na prvi sliki, izbiro pa boste lahko še spremenili.

| eAsistent ZASTARSE                                       |                   |                        | sA carolie         | 2017/20         | 4 AF                   | Mobile App Father 1 Nastavitive 🧿 Octjava |         |           |  |
|----------------------------------------------------------|-------------------|------------------------|--------------------|-----------------|------------------------|-------------------------------------------|---------|-----------|--|
| Mobile App Child + Progled                               | EE<br>Redovalnica | <b>i</b><br>Predmetnik | çe<br>Komunikacija | iin<br>Prehrana | Piačia                 | Dogodki                                   | Clanic  | E<br>Umit |  |
| (4. Preglap) [ 24. taden - S. 2 11, 2, 0] [Nasledaji. b] |                   |                        |                    |                 | Aktivirajte PLUS paket |                                           |         |           |  |
| 05 Ponedeljek 06 Torek                                   | 07 Sreda          | 08 Ce                  | ones (             | )9 Petek        |                        | tudi vaseinu otroku                       |         |           |  |
| 1. UBA Slovenščina Demo Ličkej 18 - 8.499                |                   |                        |                    |                 | 1                      | Novo sporočes Artiv sporoče               |         |           |  |
| 2. URA Matematika Natala Harralia - 8.400                |                   |                        |                    |                 |                        | 🔳 Izbirni predmeti                        |         |           |  |
| <sup>()</sup> Degodek                                    |                   |                        |                    |                 | tabier                 | re predmete alle Ze                       | iztrali | Ured >    |  |
| 11 Prehrana 📓 izuare Mithije »                           |                   |                        |                    |                 | 2018                   |                                           |         |           |  |
| Matica                                                   |                   |                        |                    |                 | 0                      | Aktualno doea                             | lanie   |           |  |
| Vegtment                                                 |                   |                        |                    |                 | D Z                    | Zadnje ocene Via posta                    |         |           |  |

V kolikor bi se vam ob izpolnjevanju prijave pojavilo vprašanje, vas prosimo, da ga pošljete na naslov maja.doljak@os-igroharja.si

Pripravila Maja Doljak